CentreCOM<sup>®</sup>

## 取扱説明書・Windows<sup>®</sup> 2000 編

### アライドテレシス株式会社

この度は、「CentreCOM LA-PCM-T」アダブター(以下、本製品と表記)をお買い上げいた だきまして誠にありがとうございます。この取扱説明書は、本製品をWindows 2000のも とで正しくご利用いただくための手引きです。必要なときにいつでもご覧いただくために、 保証書とともに大切に保管くださいますようお願いいたします。

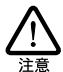

この取扱説明書に記載の内容は、<u>Windows 2000の事前評価版をもとに作成されています。</u>手順な どが正式版の Windows 2000 におけるものと異なっている可能性がありますので、あらかじめご 了承ください。

### 目次

| 1 | PC カ | 」ードの挿入・取り外し           | 2  |
|---|------|-----------------------|----|
|   | 1.1  | PC カードの挿入             |    |
|   | 1.2  | PC カードの取り外し           | 2  |
| 2 | ドラ・  | イバーのインストール            | 3  |
|   | 2.1  | 用意するもの                | 4  |
|   | 2.2  | ドライバーの新規インストール        | 4  |
|   | 2.3  | インストールの確認             | 7  |
|   | 2.4  | ネットワークの設定             |    |
|   | 2.5  | ドライバーの更新              |    |
|   | 2.6  | ドライバーの削除              |    |
|   | 2.7  | 本製品を一時的に使用しないとき       |    |
| 3 | ドライ  | イバーのトラブル              |    |
|   | 3.1  | 本製品を認識しない             |    |
|   | 3.2  | デバイスマネージャで「 × 」マークが付く | 20 |
| 4 | ネッ   | トワークのトラブル             | 21 |
|   | 4.1  | LINK LED は点灯していますか?   |    |
|   | 4.2  | LINK LED は点灯しているが     |    |
|   | 4.3  | 「近くのコンピュータ」が表示されない    |    |

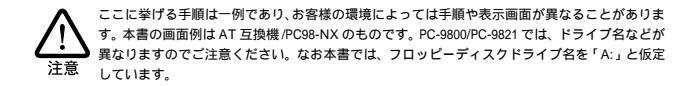

## 1 PC カードの挿入・取り外し

### 1.1 PC **カードの挿入**

Windows 2000 は、コンピュータの電源をオンにした状態で本製品を PC カードスロット に挿入することができます。

(1)「LA-PCM」の文字が印刷された面を上にしてコンピュータのPCカードスロット に挿入し、本製品をカチッと手応えがあるまで押し込んでください。

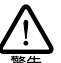

コンピュータ機種によっては、下に向けて装着するものもあります。間違って装着した場合、 本製品やご使用のコンピュータの故障の原因となります。PCカード装着に関しては、必ずご 使用のコンピュータのマニュアルをご覧ください。

 (2) 本製品を PC カードスロットに挿入すると、Windows 2000 は Plug & Play 機 能により本製品を検出します。

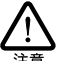

初めて本製品を挿入したとき、すなわち本製品用のドライバーのインストールが行われてい ない場合、新しいハードウェアの検出ウィザードが開始されます。詳細は、後述の章をご覧 ください。

### 1.2 PC カードの取り外し

Windows 2000 は、コンピュータの電源をオンにした状態で本製品を PC カードスロット から取り外すことができます。ただし、コンピュータの電源がオンの状態で本製品を取り外 す場合は、必ず以下の手順で行ってください。

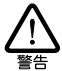

以下の手順を守らなかった場合、コンピュータのハングアップや、Windows 2000 ファイルの破壊 を招く恐れがあります。また、以下の手順をお守りいただかないで起こった障害に関してはユー ザーサポートの対象外とさせていただきます。

 (1)ネットワークと通信を行っているアプリケーション、例えばTelnetやデータベー スアプリケーションなどを全て終了してください。「ネットワークドライブの割 り当て」を行っている場合は、全て切断してください。 (2) タスクバーの PC カードアイコン(デスクトップ右下)をクリックします。

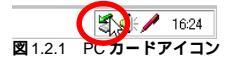

 (3)「Allied Telesis LA-PCM-T LAN Card を停止します」バーが表示されたらバー をクリックしてください。

| ĺ | Allied Telesis LA-PCM-T LAN Card を停止します | _ |
|---|-----------------------------------------|---|
|   | ** <b>5 / 4</b> ÷ 15:1:                 | 9 |
| I | 図 1.2.2                                 |   |

(4)「OK」をクリックしてください。

| ハードウェ   | ለ~ドウェアの取り外し                                        |  |  |  |  |
|---------|----------------------------------------------------|--|--|--|--|
| ٩       | 'Allied Telesis LA-PCM-T LAN Card は安全に取り外すことができます。 |  |  |  |  |
|         |                                                    |  |  |  |  |
| 図 1.2.3 | 3                                                  |  |  |  |  |

(5) コンピュータのPCカード取り外しボタンを押してください。本製品は、PCカー ドスロットから外れ、手で取り出せる状態になります。

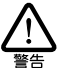

メディアモジュールを引っ張って PC カードを引き抜くことは絶対におやめください。本製 品、メディアモジュールの故障の原因となります。

## 2 ドライバーのインストール

ここにあげる手順は一例であり、お客様の環境によっては、手順や表示画面が異なることが ありますので、あらかじめご了承ください。

### アップデートインストールについて

Windows 95/98/NTからWindows 2000へのアップデートインストールにおける、本製品ドライパー のインストールや注意点などの情報は、ドライバーディスクの「¥README.2K」をご覧ください。

### 2.1 用意するもの

- LA-PCM-T アダプター、メディアモジュールなど
- コンピュータ(PC カードスロット付き、Windows 2000 インストール済み)
- ドライバーディスク(本製品に付属)

### 2.2 ドライバーの新規インストール

本製品のドライバーを Windows 2000 に新規インストールする手順を説明します(ここで は、今までにネットワークアダプター用ドライバーをインストールしたことがなく、今回初 めて本製品のドライバーをインストールする場合の手順について説明します)。本製品のド ライバーは、付属のドライバーディスクからインストールされます。

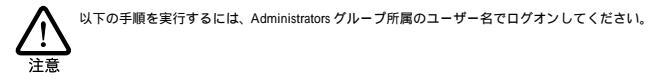

- (1)本製品をコンピュータの PC カードスロットに取り付けていない状態で、コン ピュータの電源をオンにし、Windows 2000 を起動してください。
- (2) コンピュータの PC カードスロットに本製品を挿入してください。
- (3) Windows 2000 によって PC カードの挿入が検知され、「新しいハードウェアが 見つかりました」という表示の後に、「新しいハードウェアの検出ウィザード」が 表示されます。「次へ」をクリックしてください。

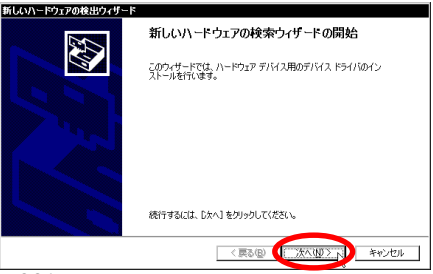

<sup>2.2.1</sup> 

(4)「このデバイスの既知のドライバを表示して、その一覧から選択する」を選択し、 「次へ」をクリックしてください。

| 新しいハードウェアの検出ウィザード                                                                                                   |
|----------------------------------------------------------------------------------------------------|
| ハードウェア デバイス ドライバのインストール<br>デバス ドライバは、ハードウェア デバイスがオペレーティング システムで正しく動作するように設定する<br>ングトウェア プログムできょ                     |
| 次のデバイスをインストールします                                                                                                    |
| Allied_Telesis_K.K. Ethernet_LAN_Card                                                                               |
| デバイスのドライバはハードウェア デバイスを実行するシフトウェア プログラムです。新しんデバイスにはドラ<br>イバ加必要です。ドライバ ファイルの場所を指定してインストールを完了 するには じかへ」をグックしてくだ<br>さく。 |
| 検索方法を選択してください。                                                                                                    |
| ○ デバイスに是連たと言く(は)(約束する (世界)(な)                                                                                       |
| 9、このテノバスの戦争のドライノを表示して、その一覧から爆発する(2)                                                                                 |
|                                                                                                    |
| 〈戻る(図) ( 次へ似) キャンセル                                                                                                 |
| 2.2.2                                                                                                    |

(5) スクロールパーで表示をスクロールさせ、一覧から「ネットワークアダプタ」を 選択して、「次へ」をクリックしてください。

| <b>ムードウェアの種類</b><br>どの種類のハードウェアをインストールしますが?                                                                                                    |                 | ENI.      |
|----------------------------------------------------------------------------------------------------|-----------------|-----------|
| ハードウェアの種類を選択して じたへ] をクリックしてくた                                                                                                    | 550.            |           |
| ハードウェアの種類(出):                                                                                                    |                 |           |
| SCSI & RAID TO-5                                                                                                    |                 | -         |
| ネイメージング デバイス                                                                                                    |                 |           |
| ♥Fサワンド、ビナオ、およびケーム コントローフ                                                                                                    |                 |           |
| ラスリム リバイス<br>マテの他のデバイス                                                                                                    |                 |           |
| ■ ディスプレイ アダプタ                                                                                                    |                 |           |
| en e la constante de la constante de la consta |                 |           |
|                                                                                                    |                 | -         |
| No. No. THE                                                                                                    |                 |           |
|                                                                                                    |                 |           |
|                                                                                                    | 〈戻る(8) ( )次へ(8) | > *+>\tzi |

(6) 次のダイアログが表示されたら、「ディスク使用」をクリックしてください。

| 所しいハードウェアの検出ウィザード                                                                                 |
|---------------------------------------------------------------------------------------------------|
| <b>ネットワーク アダプタの選択</b><br>ネットワーク アダプタを選択します                                                        |
| リードウェアに一家である。トレー・ファブラウルフックしてから「DAI」をクリックしてください。このエンボーネントのイ<br>ンストールディスの旅るを場合は、ビティスク使用をクリックしてください。 |
| 製造元優か オッピーク アダウダム)                                                                                |
| 〈 戻る(8) 〉 汰へ(10) 〉 「キャンセル                                                                         |

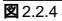

(7)本製品付属のドライバーディスクをフロッピーディスクドライブに入れ、「製造 元のファイルのコピー元」に「A:¥win2000」と入力して、「OK」をクリックしてく ださい。

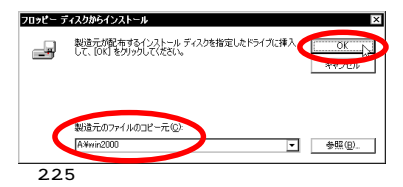

(8) Windows 2000 によってドライバーディスクが走査され、次のダイアログが表示されます。「次へ」をクリックしてください。

| 新しいハー             | -ドウェアの検出ウィザード                                 |                            |                                 |                |              |                |
|-------------------|-----------------------------------------------|----------------------------|---------------------------------|----------------|--------------|----------------|
| <b>*9</b> 15<br>* | <b>ワーク アダプタの選択</b><br>ットワーク アダプタを選択しま         | đ                          |                                 |                |              | Ð              |
|                   | ハードウェアに一致するネッ<br>ンストール ディスクがある場               | トワーク アダプタをク<br>合は、 [ディスク使用 | リックしてから [OK] を<br>] をクリックしてください | クリックしてくだき<br>い | SCN& 200327# | ヤーネントのイ        |
| ネットワー<br>Allist   | -クアダプタ( <u>A</u> ):<br>Tolosis LA-PCM-T LAN C | ard                        |                                 |                |              |                |
|                   |                                               |                            |                                 |                | ディスク         | 使用( <u>H</u> ) |
|                   |                                               |                            | 〈戻る(B)                          | (X^\)D)        |              | ャンセル           |
| 2.2               | 6                                             |                            |                                 |                |              |                |

(9)次のダイアログで、ハードウェアデバイスの名称が「Allied Telesis LA-PCM-T LAN Card」となっていることを確認し、「次へ」をクリックしてください。

| 新しいハードウェアの検出ウィザード                                                                           |
|---------------------------------------------------------------------------------------------|
| デバイスドライバのインストールの開始<br>デバイスドライバは民軍の銃定でインストールされます。                                            |
| 次のハードウェア デバイスのドライバをインストールします:<br>研究の Allied Telesis LA-POM-T LAN Card                       |
| 既定の設定を使用して、このハードウェア デバイスのソフトウェアをインストールします。 新し ハードウェア<br>のソフドウェアをインストールするには じたべ をクリックしていただい。 |
|                                                                                             |
| 〈戻る⑫ (二次八堰)、) キャンセル                                                                         |

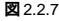

(10)次のようなダイアログが表示されることがありますが、その場合は「はい」をク リックしてインストールを続行してください。(Microsoftデジタル署名はありま せんが正常に動作します。)

| デジタル署名が見つかりませんでした |                                                                                                    |  |  |  |
|-------------------|----------------------------------------------------------------------------------------------------|--|--|--|
| •                 | Microsoft デジタル署名によって、ソフトウェアが Windows 上でテスト<br>され、その後変更されていないことが保証されます。                                                                     |  |  |  |
|                   | インストールしようとしているソフトウェアには、Microsoft デジタル署名<br>がありません。そのために、このソフトウェアが Windows で正しく動作<br>することは保証されません。                                          |  |  |  |
|                   | Allied Telesis LA-PCM-T LAN Card                                                                                                    |  |  |  |
|                   | Microsoft デジタル署名されたソフトウェアを検索する場合は、<br>Windows: Lipdate Web サイト<br>http://windowsupdate.microsoft.com を参照し、利用できるソフト<br>ウェアであるがどうが基礎記してくたさい。 |  |  |  |
|                   | インストールを続行しますか?                                                                                                    |  |  |  |
|                   | 「「江口辺」」」いいえ他「詳細情報他」                                                                                                    |  |  |  |

🗷 2.2.8

(11∬完了」をクリックしてください。

| 新しいハードウェアの検出ウィザード |                                  |  |  |
|-------------------|----------------------------------|--|--|
|                   | 新しいハードウェアの検索ウィザードの完了             |  |  |
|                   | Allied Telesis LA-PCM-T LAN Card |  |  |
|                   | このデバイスに対するソフトウェアのインストールが終了しました。  |  |  |
|                   |                                  |  |  |
|                   |                                  |  |  |
| - and             | レザードを閉じる(ゴエ「室マ」) をりいり」でくぎざい。     |  |  |
|                   |                                  |  |  |
|                   | く戻る(四) (二元7) キャンセル               |  |  |

- 🗷 2.2.9
- (12)以上でドライバーのインストールは終了です。引き続き、「2.3 インストールの 確認」にお進みください。

### 2.3 インストールの確認

デバイスマネージャでドライバーのインストールが正常に行われていることを確認します。

(1)「スタート」「設定」「コントロールパネル」の「システム」をダブルクリック してください。

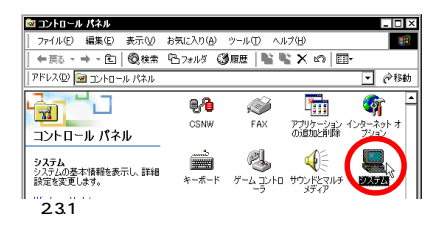

(2)「ハードウェア」タブを選択し、「デバイスマネージャ」をクリックします。

| 全般  ネット               | ワークエ ハードウェア ノーザー プロファイル 詳細                                                                           |
|-----------------------|----------------------------------------------------------------------------------------------------|
| ハードウェ)<br>(1)         | P ウィザード<br>ハードウェア ウィザードを使って、ハードウェアのインストール、アンインストー<br>ル、削除、修復、取り外し、および設定ができます。                        |
|                       | ハードウェア ウィザード(H)                                                                                      |
| - <del>7</del> /(12 5 | パージャー<br>デバイスマネージャム、コンピュータにインストールされているすべてのハード<br>ウェアデバイスを表示します。デバイスマネージッを使って、各デバイスのプ<br>ロバティを変更できます。 |
|                       | ドライバの署名S)デバイスマネージャロン                                                                                 |
| -ハードウェ:<br>           | P ブロファイルー<br>ハードウェア ブロファイルを使うと、別のハードウェアの構成を設定し、 格納<br>することができます。                                     |
|                       | ואסדעלא-אוידער אולא-אוידער אונער.                                                                    |
|                       | OK キャンセル 適用(A)                                                                                       |

(3)「ネットワークアダプタ」アイコンの左の「+」をクリックしてください。インストールが正常に行われていれば、「ネットワークアダプタ」の下に「Allied Telesis LA-PCM-T LAN Card」が表示されます。

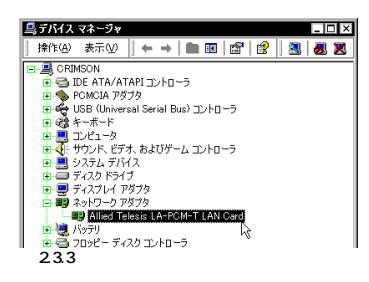

本製品のアイコンに「×」?」」などのマークが付いていたり、あるいはアイ コンが「ネットワークアダプタ」の下ではなく、「不明なデバイス」や「その他の デバイス」の下にある場合は、インストールに失敗しています。詳しくは、「3ド ライバーのトラブル」をご覧ください。

(4)「Allied Telesis LA-PCM-T LAN Card」をダブルクリックしてください。「デバイスの状態」欄に「このデバイスは正常に動作しています。」と表示されていることを確認してください。

| Allied Tele       | esis LA-PCM-T L<br>Fイバ リソース | AN Gardのプロパティ 🔋 🛛 |  |  |
|-------------------|-----------------------------|-------------------|--|--|
|                   | Allied Telesis LA           | -PCM-T LAN Card   |  |  |
|                   | デバイスの種類                     | ネットワーク アダプタ       |  |  |
|                   | 製造元                         | Allied Telesis    |  |  |
|                   | 塌所:                         | CardBus 入口ット 0    |  |  |
| ンユーティンクを開始していたさい。 |                             |                   |  |  |
|                   |                             | C.1327824_24323@  |  |  |
| 7/1/20            | D使用状況(D):                   |                   |  |  |
| しのデバ              | イスを使う (有効)                  | •                 |  |  |
|                   |                             | OK キャンセル          |  |  |
| 2.3.4             | デバイス                        | の状態               |  |  |

(5)本製品が使用する I/Oペースアドレス、インタラプト(IRQ)などは、Windows 2000によって自動的に設定されます。「リソース」タブを選択すると、これらを 確認することができます。

| Allied Telesis LA | -PCM-T LAN Cardのプロパラ      | 71          | ? × |
|-------------------|---------------------------|-------------|-----|
| 全般 ドライ            | ג-עו                      |             | _   |
| Allied Allied     | Telesis LA-PCM-T LAN Card |             |     |
| リソースの設定化          | •                         |             |     |
| リソースの種類           | 設定                        |             | 11  |
| IRQ 🔛             | 07                        |             | 11  |
| ₩¥1/0 範囲          | DFE0 - DFFF               |             |     |
| ##メモリの範囲          | FFDBB000 - FFDBEFFF       |             |     |
| 設定の登録名(8):        | 現在の構成                     | 1           | Ð   |
|                   | ☑ 自動設定(型)                 | 設定の変更心。     | 1   |
| 競合するデバイス          |                           |             |     |
| 競合なし              |                           | <u> </u>    | ]   |
|                   |                           | 4           |     |
|                   |                           | 0K ++>>t2/1 |     |

図2.3.5 リソースの確認

### 2.4 ネットワークの設定

次にネットワークの設定を行います。ここでは多くの環境で必須と思われるTCP/IPの基本 設定についてのみ説明します。

TCP/IPの詳細設定や他のプロトコルの設定については、Windows 2000のネットワーク 設定に関する参考書を参照していただくか、システム管理者にご確認ください。

#### TCP/IP の設定

(1)「スタート」「設定」「ネットワークとダイヤルアップ接続」を選択してください。

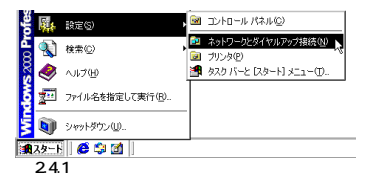

(2)「ローカルエリア接続」アイコンを右クリック<sup>†1</sup>し、「プロパティ」をクリックします。

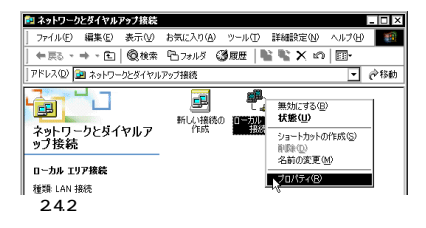

(3)「インターネットプロトコル(TCP/IP)」をクリックし、「プロパティ」をクリック してください。

+1 「マウス」の「右ボタン」をクリックする操作です。

| ard                                     |
|-----------------------------------------|
|                                         |
| 構成(C)                                   |
|                                         |
| 1).5#左                                  |
| 727 <del>7</del> 41                     |
|                                         |
| 70/77/B                                 |
|                                         |
| コル。相互接続されたさまさまな<br>バワイド エリア ネットワーク ブロトコ |
| s@e                                     |
|                                         |

(4) TCP/IP パラメーターの設定を行います。

IP アドレスを自動設定する場合(DHCPを使う) ネットワーク環境がDHCPサーバーによって運用されている場合、「IPアドレス を自動的に取得する」を選択し、「OK」をクリックしてください。

| インターネット プロトコル (TCP/IP)のプロバ                               | रूत ? ×                                          |
|----------------------------------------------------------|--------------------------------------------------|
| 全般                                                       |                                                  |
| ネットワークでこの機能がサポートされている<br>きます。サポートされていない場合は、ネット<br>てください。 | 場合は、IP 設定を自動的に取得することがで<br>ワーク管理者に適切な IP 設定を問い合わせ |
| ● IP アドレスを自動的に取得する(2)                                    | >                                                |
| O XOU THE ALL Y                                          |                                                  |
| IP PFLZQ                                                 |                                                  |
| サブネット マスク(1):                                            |                                                  |
| デフォルト ゲートウェイ(D):                                         |                                                  |
| ○ DNS サーバーのアドレスを自動的に                                     | 取得する( <u>B</u> )                                 |
| O XO DIS 5 TO TO TO ALL                                  | <u>.</u>                                         |
| 億先 DNS サーバー(P):                                          |                                                  |
| 代替 DNS サーバー( <u>A</u> ):                                 |                                                  |
|                                                          | 詳細設定心。                                           |
|                                                          | OK キャンセル                                         |

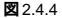

#### IP アドレスを手動で設定する場合(DHCP を使わない)

ネットワーク環境がDHCPサーバーによって運用されていない場合、「IPアドレス」、「サブネットマスク」、「デフォルトゲートウェイ」、「優先 DNS サーバー」、 「代替 DNS サーバー」の IP アドレスを入力し、「OK」をクリックしてください。

| インターネット プロトコル (TCP/IP)のプロパテ                                              | <b>í</b>        |             |                |              | ? ×            |  |
|--------------------------------------------------------------------------|-----------------|-------------|----------------|--------------|----------------|--|
| 全般                                                                       |                 |             |                |              |                |  |
| ネットワークでこの根絶がサポートされている場<br>きます。サポートされていない場合は、ネットワー<br>てください。              | 合は、IP)<br>一ク管理者 | 改定をI<br>に通り | 自動的<br>Jな IP I | に取得す<br>設定を問 | ねことがで<br>別い合わせ |  |
| <ul> <li>D IP アドレフを自動的に取得する(Q)</li> <li>(の) 次の IP アドレスを使う(S):</li> </ul> |                 |             |                |              |                |  |
| PPPAR                                                                    | 192             | 168         | 1              | 101          |                |  |
| サブネット マスク(1):                                                            | 255             | 255         | 255            | 0            |                |  |
| デフォルト ゲートウェイ (①):                                                        | 192             | 168         | 1              | 10           |                |  |
| ○ DNS サーバーのアドレスを自動的に取得する(E)<br>● 次の DNS サーバーのアドレスを使う(E)                  |                 |             |                |              |                |  |
| 優先 DNS サーバー(P):                                                          | 192             | 168         | 1              | 1            |                |  |
| 代替 DNS サーバー( <u>A</u> ):                                                 | 192             | 168         | 2              | 1            |                |  |
|                                                                          |                 |             |                | II A BIR     | 定₩.            |  |
|                                                                          |                 |             | K              | ]            | キャンセル          |  |

#### 2.4.5

図2.4.5は、あくまでも設定例です。IPアドレスの設定について詳しくはシステム管理者にご確認ください。

(5)「OK」をクリックしてください。これで TCP/IP の設定は完了です。

| .a×<br>摘続:       | L<br>D方法                                                                                                    |
|------------------|----------------------------------------------------------------------------------------------------|
| <b>B</b> )       | Allied Telesis LA-PCM-T LAN Gard                                                                               |
| F19!             | 構成(2)<br>フマークがオンになっているコンボーネントがこの損続で使用されています                                                                    |
|                  | B_Microsoft ネットワーク用クライアント<br>B_Microsoft ネットワーク用ファイルとプリンタ共有<br>「インターネット プロトコル(TOP/IP)                          |
| 1<br>- 説祖<br>伝ネル | (ンストールΦ. 利塚松() プロパティ(B)<br>用<br>透射的プロトコル/インターネットプロトコル。相互接続されたさまざまな<br>シパワーゲ類の通信を提供する。既定のフィドエリアネットワークプロト<br>です。 |
| <b>—</b> #       | 総統時になスク バーにアイコンを表示する(型)                                                                                        |
|                  | I OK N #w/d                                                                                                    |

### 2.5 **ドライバーの更新**

ドライパーの更新は、弊社のホームページ(http://www.allied-telesis.co.jp/)などから、本 製品用の最新のドライパーを入手した場合に実行します。

入入 注意

- (1)「コントロールパネル」「システム」と進み、「ハードウェア」タブを選択し、「デ バイスマネージャ」ボタンをクリックします。「ネットワークアダプタ」の「Allied Telesis LA-PCM-T LAN Card」をダブルクリックしてください(図2.3.3参照)。
- (2)「ドライバ」タブをクリックし、「ドライバの更新」をクリックしてください。

| Allied Tel                                                                                                    | esis LA-PCM-T                       | LAN Cardのプロパティ ? ×                                           |
|----------------------------------------------------------------------------------------------------|-------------------------------------|--------------------------------------------------------------|
| 全般                                                                                                    | 51/1 1/-2                           |                                                              |
|                                                                                                    | Allied Telesis LA                   | -PCM-T LAN Card                                              |
|                                                                                                    | プロパイダ:<br>日付:<br>バージョン:<br>デジタル署名者: | Allied Telesis<br>利用できません<br>5.100.101.2000<br>デジタル署名されていません |
| このデバインに開いたまたとすパンテルパルの定時を表示すないは、「ドンパンの原則 あり<br>リップルオメ、このデバインのドンパンティドを時間を見ては、原料の をりかうします。<br>パインのドンパンティルを更新するには、ドシイバの更新で をりかうします。 |                                     |                                                              |
|                                                                                                    | ドライバの群種型)                           |                                                              |

(3)「デバイスドライバのアップグレードウィザード」が表示されます。「次へ」をク リックしてください。

| デバイス ドライバのアップグレード ウィ | イザード                                                                                        |
|----------------------|---------------------------------------------------------------------------------------------|
|                      | <b>デバイス ドライバのアップグレード ウィザードの間始</b><br>始<br>2074年FCG、ハードウェア デバイス用のデバイス ドライバのアッ<br>プリレードを行います。 |
|                      | 続行するには、D太へ」をクリックしてください。                                                                     |
|                      | < 更る图 ( <u>二次へ優ン)</u> キャンセル                                                                 |
| 2.5.2                |                                                                                             |

(4)「このデバイスの既知のドライバを表示して、その一覧から選択する」を選択し、 「次へ」をクリックしてください。

| デバイス ドライバのアップグレード ウィザード                                                                        |
|------------------------------------------------------------------------------------------------|
| ハードウェア デバイスドライバのインストール<br>デバイスドライバは、ハードウェア デバイスガイベレーティング システムで正しく動作するように設定する<br>ンプドウェア プログムです。 |
| 次のデバイスのドライバをアップグレードします:                                                                        |
| Allied Telesis LA-PCM-T LAN Card                                                               |
| デノドイスのドライバを新してい「ジョンルアップグレードすると、このデノドイスの動作が向上したり、複能が追加されます。                                     |
| 検索方法を選択してください。                                                                                 |
| ○ デバイスに長速など= (パンドカーオス (単分配)の)                                                                  |
| ○ このデバイスの既知のドライバを表示して、その一覧から遵訳する(型)                                                            |
|                                                                                                |
|                                                                                                |
| 〈原る(風) ( 次へ(2) キャンセル                                                                           |
| 図 2.5.3                                                                                        |

(5)次のダイアログが表示されたら、「ディスク使用」ボタンをクリックします。

| デバイス ドライバのアップグレード ウィザード                              |                                                        |
|------------------------------------------------------|--------------------------------------------------------|
| ネットワーク アダプタの選択<br>ネットワーク アダプタを選択します                  |                                                        |
| ハードウェアに一致するネットワーク アダブタをク<br>ンストール ディスクがある場合は、「ディスク使用 | リックしてから [OK] をクリックしてください。このコンボーネントのイ<br>肘 をクリックしてください。 |
| ネットワーク アガブタ(A)<br>Allied Tolesis LA-POM-T LAN Cord   |                                                        |
| <ul> <li>         ・         ・         ・</li></ul>    | ディスク使用出し、                                              |
| _                                                    | 〈戻る(8) 次へ(9) > キャンセル                                   |

🗷 2.5.4

(6)本製品の最新のドライバーディスクをフロッピーディスクドライブに入れ、「製 造元のファイルのコピー元」に「A:¥win2000」と入力して、「OK」をクリックして ください。

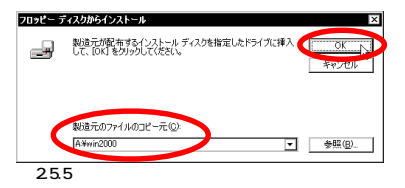

(7) Windows 2000 によってドライバーディスクが走査され、次のダイアログが表示されます。「次へ」をクリックしてください。

| デバイス ド          | ドライバのアップグレード ウィザード                                                                                    |
|-----------------|----------------------------------------------------------------------------------------------------|
| <b>차카드</b><br>차 | <b>ワーク アダブタの選択</b><br>ットワーク アダプタを選択します                                                                |
|                 | ハードウェアに一訳するネットワーク アダプタを力いっりしてから [OK] をクリックしてください。このエンボーネントのイ<br>ンストール ディスクがある場合は、「ディスク使用」をグリックしてください。 |
| ネットワー<br>Alles  | ሳ ፖኖፓሳ(μ).<br>Genas LA-FOMET KAN Cord                                                                 |
|                 | ディスク使用(出)                                                                                             |
|                 | 〈戻る(四) (1次へ切之人) キャンセル                                                                                 |
| 2.5             | .6                                                                                                    |

(8)次のダイアログで、ハードウェアデバイスの名称が「Allied Telesis LA-PCM-T LAN Card」となっていることを確認し、「次へ」をクリックしてください。

| デバイス ドライバのアップグレード ウィザード                                   |                                        |
|-----------------------------------------------------------|----------------------------------------|
| <b>デバイス ドライバのインストールの開始</b><br>デバイス ドライバは既定の設定でインストールされます  | . 😵                                    |
| 次のハードウェア デバイスのドライバをインストールし                                | ŧ                                      |
| Allied Telesis LA-PCM-T LAN Card                          |                                        |
| 既定の設定を使用して、このハードウェア デバイスの<br>のソフトウェアをインストールするには じかへ」をりリック | ソフトウェアをインストールします。 新しいハードウェア<br>してください。 |
|                                                           |                                        |
|                                                           |                                        |
|                                                           |                                        |
|                                                           |                                        |
|                                                           | 〈戻る(B) ( 次へ(M) > ) キャンセル               |
| 2.5.7                                                     |                                        |

(9)次のようなダイアログが表示されることがありますが、その場合は「はい」をク リックしてインストールを続行してください。(Microsoftデジタル署名はありま せんが正常に動作します。)

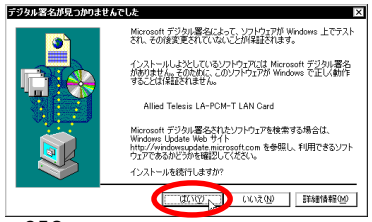

2.5.8

(10) 完了」をクリックしてください。以上でドライバーの更新は終了です。

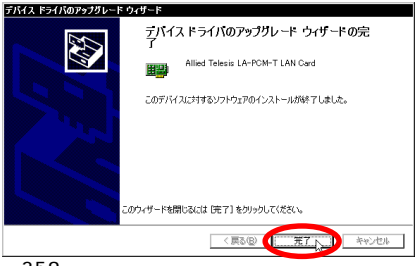

#### 🗷 2.5.9

### 2.6 ドライバーの削除

ドライバーの再インストールを行う場合は、ドライバーをいったん削除してから行います。 ドライバーのインストールに失敗した場合も、間違ってインストールされたドライバーをま ず削除してから再びインストール作業を行います。

「3.1 本製品を認識しない」にドライバー削除の方法が記されていますので、そちらをご覧 ください。

### 2.7 本製品を一時的に使用しないとき

ドライバーのインストール後、一時的に本製品を使用しないとき、たとえばUTPケーブル を本製品から外すような場合は、下記の手順にしたがって本製品のドライバーを無効にして ください。

- (1)「スタート」「設定」「コントロールパネル」の「システム」をダブルクリック してください。
- (2)「システムのプロパティ」で「ハードウェア」タブを選択し、「デバイスマネー ジャ」ボタンをクリックします。
- (3)「Allied Telesis LA-PCM-T LAN Card」を右クリックし、「無効」をクリックしてください<sup>1</sup>。

| 🖻 📑 ネットワーク アダプタ                                       |                  |
|-------------------------------------------------------|------------------|
| Allied Telesis<br>・・・・・・・・・・・・・・・・・・・・・・・・・・・・・・・・・・・ | 無効①<br>無効①       |
| ■ · · · · · · · · · · · · · · · · · · ·               | 削除(_) '\         |
| ■ 2 #-ト (COM と LP                                     | ハートウェア変更のスキャン(点) |
| □ 単う <u>2 デッスとそのほかの利</u><br>図271                      | 70707100         |

 (4)「Allied Telesis LA-PCM-T LAN Card」のアイコンに「×」が付き、ドライバー が無効になります。

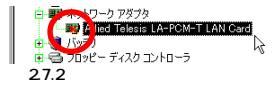

(5) 再び、本製品を使用するときは、「Allied Telesis LA-PCM-T LAN Card」を右ク リックし、「有効」をクリックしてください。

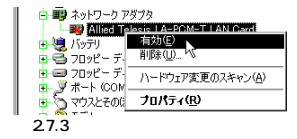

<sup>↑1 「</sup>コントロールパネル」「ネットワークとダイヤルアップ接続」の「ローカルエリア接続」アイコン を右クリックし、「無効にする」を選択しても同じ結果となります。

# 3 ドライバーのトラブル

ここでは、ドライバーのインストールに伴うトラブルの代表的な例と、その対処法について 説明します。

↓
上意
以下の手順は、本製品を PC カードスロットに取り付けた状態で行ってください。

### 3.1 本製品を認識しない

「2.3 インストールの確認」にしたがってインストールの確認を行った際に、「Allied Telesis LA-PCM-T LAN Card」アイコンの表示が以下のようになっている場合は、ドライバーのイ ンストールに失敗しています。

1 正常にインストールできない

2 PC カードが検出されない

3「ネットワークアダプタ」の項目がない

4「その他のデバイス」や「不明なデバイス」の下に入ってしまった

5本製品のアイコンに「!」「?」マークが付く

このようなときは、ドライバーを一旦削除し、再インストールを行います。以下の手順を実 行してください。

 (1)不正にインストールされた「Allied Telesis LA-PCM-T LAN Card」アイコンを 右クリックし、「削除」をクリックします。

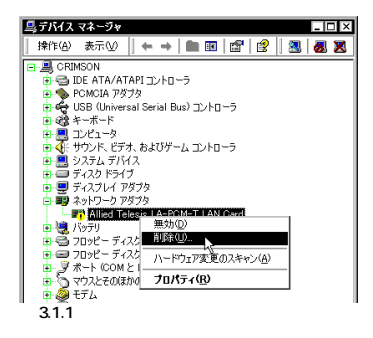

(2) 次のダイアログが表示されたら、「OK」をクリックします。

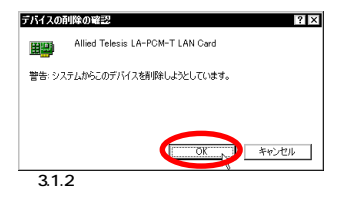

(3)「本製品のアイコンが消えていることを確認してください。

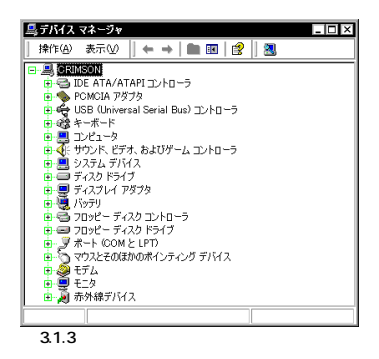

- (4) Windows 2000 を終了し(「スタート」「シャットダウン」「シャットダウン」
   「OK」)、コンピュータの電源をオフにします。
- (5) コンピュータのPCカード取り外しボタンを押し、本製品を取り外してください。
- (6)「2.2 ドライバーの新規インストール」の手順を参考にし、本製品のドライバーを インストールします。

▲ 一度でも本製品のドライバーのインストールを行うと、ドライバーに関する情報がコン ビュータに保存されます。そのため、ドライバーの削除を行った後の「ドライバーの新規イ ンストール」手順では、一部のダイアログが表示されないことがありますが、表示される指 示にしたがって操作してください。

### 3.2 デバイスマネージャで「×」マークが付く

デバイスマネージャの「Allied Telesis LA-PCM-T LAN Card」アイコンに「×」マークが付いている場合は、デバイスが「無効」に設定されています。以下の手順にしたがって「有効」 に切り替えてください。

(1)「Allied Telesis LA-PCM-T LAN Card」のアイコンを右クリックし、ポップアップメニューから「有効」を選択します。

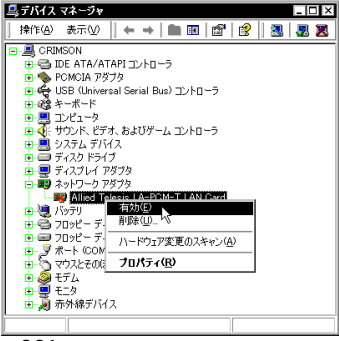

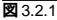

# 4 ネットワークのトラブル

「通信できない」とか「故障かな?」と思われる前に、以下のことを確認してください。

### 4.1 LINK LED は点灯していますか?

LINK LED は、接続先機器(ハブやスイッチ)と正しく接続されている場合に点灯します。 LINK LEDは、本製品と接続先機器の両方に存在します。本製品と接続先機器の両方のLINK LEDが点灯していることを確認してください。どちらか一方しか点灯していない、または両 方とも点灯しない場合は、以下のことを確認してください。

- 接続先機器の電源がオンになっているか確認してください。
- UTP ケーブルが正しく接続されているか確認してください。
- 正しいUTPケーブルを使用しているか確認してください。本製品と接続先機器との接続には「ストレートタイプのケーブル」を使用しなければなりません。
- 接続先機器のポートの設定が正しいか確認してください。機器によっては、機器同士 を接続するためのポート(カスケードポート)を持つものがあり、通常カスケードポートには設定スイッチが存在します。カスケードポートに本製品を接続するときは、カ スケードポートの設定スイッチで同ポートを「MDI-X」や「topc」に設定しなければな りません(通常のハブやスイッチのポートとして設定する)。
- 接続先機器の特定のボートが故障している可能性もあります。ケーブルを別のボート に差し替えて、正常に動作するか確認してください。
- UTP ケーブルに問題はありませんか? ケーブルの不良は外観から判断しにくいため (結線は良いが特性が悪い場合など) 他のケーブルに交換して試験してみてください。
- 接続先機器の通信速度を確認してください。

### 4.2 LINK LED は点灯しているが...

LINK LEDは点灯しているが、通信が遅いなどの障害が発生している場合、以下のことを確認してください。

- UTPケーブルの長さは正しいですか? ふたつのネットワーク機器の直接リンクを形成 する UTP ケーブルは、最長 100m と規定されています。
- 正しいUTPケーブルを使用していますか?10BASE-Tでは「カテゴリー3」以上のUTP ケーブルを使用しなければなりません。
- UTP ケーブルに問題はありませんか? ケーブルの不良は外観から判断しにくいため (結線は良いが特性が悪い場合など) 他のケーブルに交換して試験してみてください。

### 4.3「近くのコンピュータ」が表示されない

「マイネットワーク」の「近くのコンピュータ」に他のコンピュータが表示されない場合は、 コンピュータの識別情報(ネットワークID)が適切に設定されているかどうかを確認してく ださい。ネットワークIDは、「コントロールパネル」「システム」「ネットワークID」タ ブで確認および設定ができます。

| システムのプロパティ                               |                                             | ? ×                    |
|------------------------------------------|---------------------------------------------|------------------------|
| 全般 ネットワーク D ードウェア ユーザー ブロファイル 詳細         |                                             |                        |
| 次の情報を使ってネットワーク上でこのコンピュータを識別します。          |                                             |                        |
| フル コンピュータ名:                              | crimson.                                    |                        |
| ワークグループ:                                 | WORKGROUP                                   |                        |
| ネットワーク識別ウィザードを行<br>ル ユーザーの作成を行うには<br>ざい。 | 使ってドメインへの参加およびローカ<br>、「ネットワーク ID」 をクリックしてくだ | ネットワーク ID ( <u>N</u> ) |
| コンピュータ名を変更したりド><br>ティ]をクリックしてください。       | メインに参加したりするには「プロパ                           | 70/377(B)              |
|                                          |                                             |                        |
|                                          |                                             |                        |
|                                          |                                             |                        |
|                                          |                                             |                        |
|                                          | OK キャン                                      | セル 適用( <u>A</u> )      |
| <b>X</b> 4.3.1                           |                                             |                        |

.....

ご注意

- 本マニュアルは、アライドテレシス(株)が作成したもので、全ての権利をアライドテレシス(株)が保有しています。アライドテレシス(株)に無断で本書の一部または全部を複製することを禁じます。
- アライドテレシス(株)は、予告なく本マニュアルの一部または全体を修正、変更する ことがありますのでご了承ください。
- アライドテレシス(株)は、改良のため製品の仕様を予告なく変更することがあります
- 本製品の内容またはその仕様に関して発生した結果については、いかなる責任も負い かねますのでご了承ください。

©2000 アライドテレシス株式会社

商標について

CentreCOM はアライドテレシス株式会社の登録商標です。

Windows、WindowsNTは、米国 Microsoft Corporationの米国およびその他の国に おける登録商標です。

その他、この文書に掲載しているソフトウェアおよび周辺機器の名称は各メーカーの 商標または登録商標です。

マニュアルバージョン

2000年02月 Rev.A 初版